## 1.1 Introdución

- Xen ten uns contedores de discos das MVS VDIs (Virtual Disc Image) que se coñecen con nome de Storage Resources (SR).
- Estes SR poden ser locais, como nos escenarios anteriores, ou remotos.
- Neste apartado veremos como crear/migrar discos de MVs, VDIs (Virtual Disc Image) en SR remotos.
- Este almacenamento externo ou remoto pode ser conectado ao host mediante:
  - Tarxetas HBA (Hot Bus Adpaters) (http://es.wikipedia.org/wiki/Adaptador\_de\_host), que permiten ter un camiño directo á SAN sen ter que facer uso do procolo TCP/IP.
    - Neste caso o equipo veo o almacenamento como se o tivera conectado directamente, como se por exemplo fose un disco SATA ou SCSI.
    - ◊ Existen tarxetas iSCSI (HBA) que se conectan directamente ao equipo.
- A seguinte imaxe amosa un exemplo dunha tarxeta iSCSI:

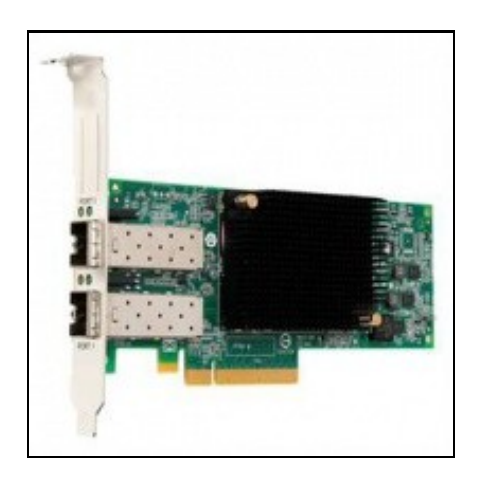

• Estas imaxes amosan unha cabina de discos, NAS.

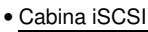

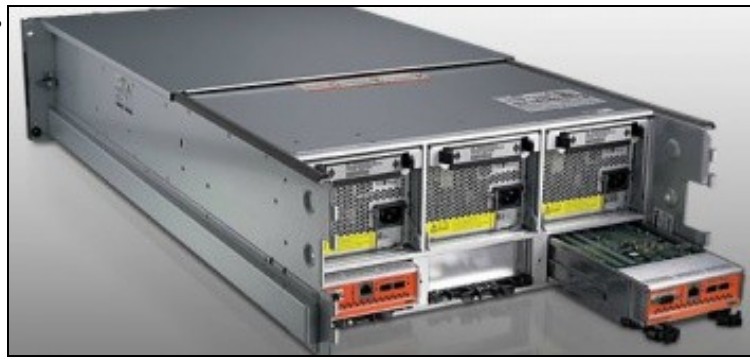

A parte traseira amosa 2 controladoras e cada unha delas amosa interfaces Ethernet (para iSCSI sobre TCP/IP) e conectores iSCSI para conectar ás HBAs.

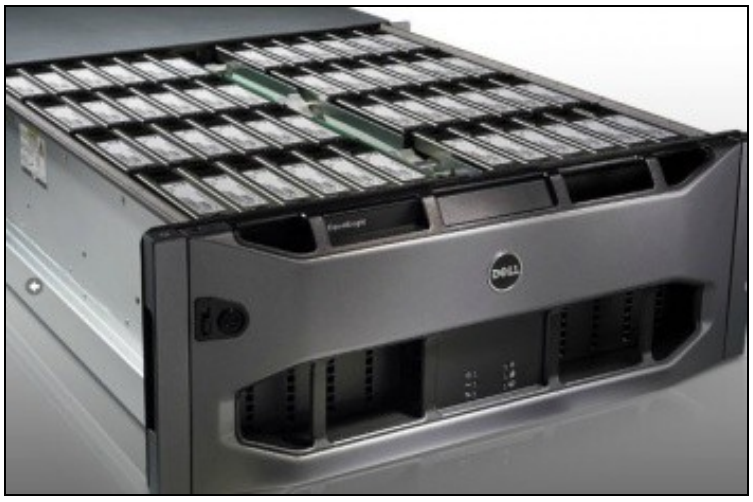

Conxunto de discos da cabina.

## 1.2 Introdución

- XCP e XenServer son capaces de axustar a cantidade de memoria que consume cada MV en execución.
- Poden manter a cantidade de memoria de cada MV entre uns valores mínimo, dos cales a MV nunca vai baixar, e un valor máximo do cal a MV nunca vai subir e sempre vai consumir mentres o host teña memoria física dispoñible.
- No caso de que ao iniciar unha MV o host non dispuxera de RAM física para ela, entón as MVs en execución con Control Dinámico da Memoria (DMC) van reducir a cantidade de memoria que consumen, sempre sen baixar do mínimo, para liberar memoria física para a nova MV.
- Sen DMC unha MV sempre consume a mesma RAM física, e se o host está usando toa a súa RAM e se inicia unha nova MV entón vaise obter o erro **out of memory**.
- Unha MV debe ter instalado XenServer tools para usar DMC.
- Esta funcionalidade non está dispoñible na edición XenServer Free

## 1.3 Xestión de DMC

- A continuación vaise realizar un exemplo con 2 MVs coas Tools instaladas e unha terceira que non.
- Cabina iSCSI

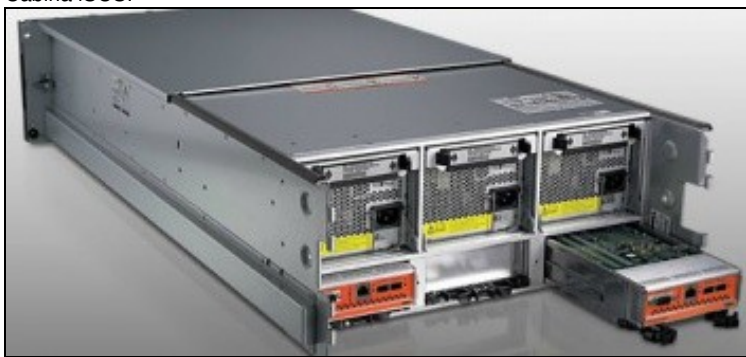

A parte traseira amosa 2 controladoras e cada unha delas amosa interfaces Ethernet (para iSCSI sobre TCP/IP) e conectores iSCSI para conectar ás HBAs.

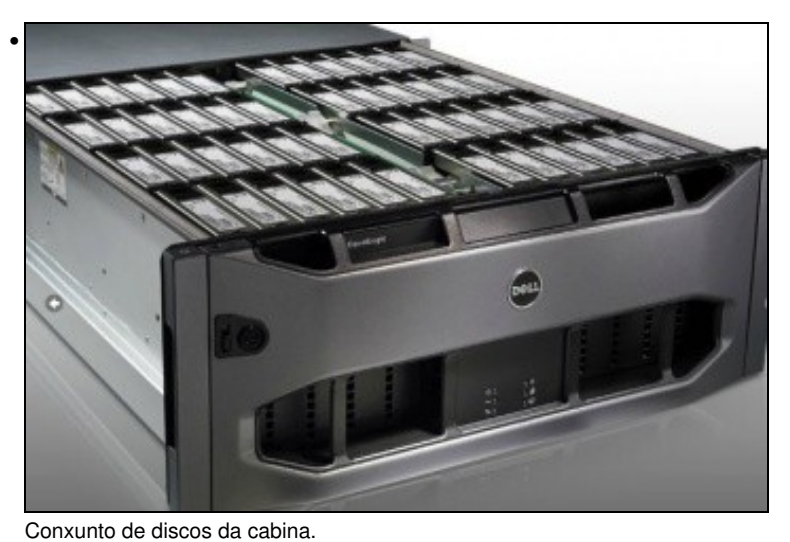

 Name:
 Server Vide
 Second
 Company
 Second
 Company
 Second
 Company
 Second
 Company
 Second
 Company
 Second
 Company
 Second
 Company
 Second
 Company
 Second
 Company
 Second
 Company
 Second
 Company
 Second
 Company
 Second
 Second
 Second
 Second
 Second
 Second
 Second
 Second
 Second
 Second
 Second
 Second
 Second
 Second
 Second
 Second
 Second
 Second
 Second
 Second
 Second
 Second
 Second
 Second
 Second
 Second
 Second
 Second
 Second
 Second
 Second
 Second
 Second
 Second
 Second
 Second
 Second
 Second
 Second
 Second
 Second
 Second
 Second
 Second
 Second
 Second
 Second
 Second
 Second
 Second
 Second
 Second
 Second
 Second
 Second
 Second
 Second
 Second

Na lapela **Memory** do host vese o consumo global de RAM física e a memoria asignada a cada MV. Observar como **dMySQL** e **dx2go** teñen a posibilidade de configurar uns valores mínimo e máximo para a memoria.

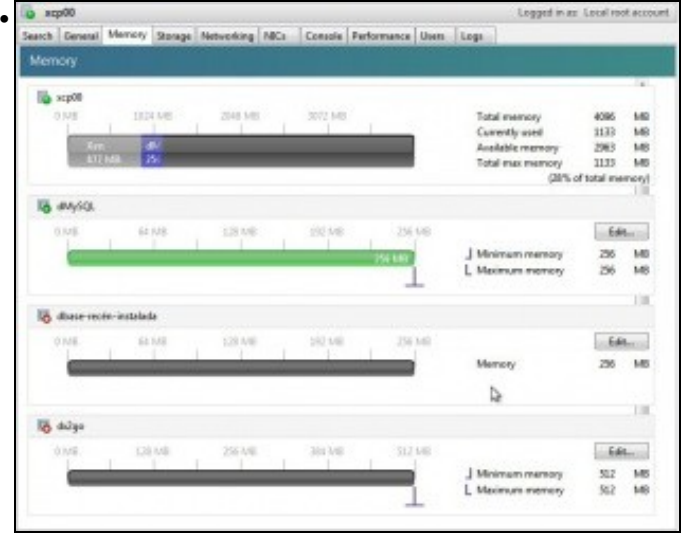

Observar como a MV sen as XenServer Tools non pode indicar un mínimo ou un máximo para memoria RAM.

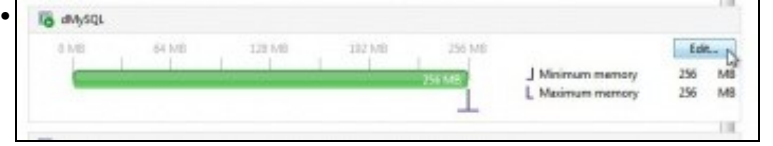

Editar a configuración da Memoria de dMySQL.

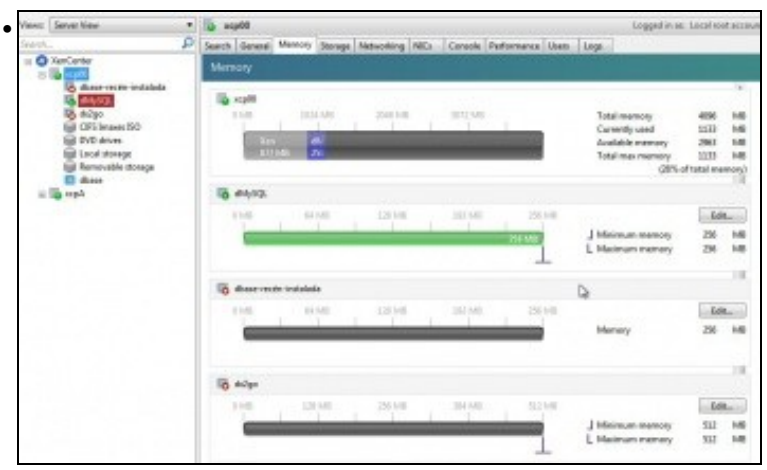

Na lapela **Memory** do host vese o consumo global de RAM física e a memoria asignada a cada MV. Observar como **dMySQL** e **dx2go** teñen a posibilidade de configurar uns valores mínimo e máximo para a memoria.

| Search | General      | Memory      | Storage | Networking | NICI | Console | Performance | Usen | Logs                                                             |                                           |                |
|--------|--------------|-------------|---------|------------|------|---------|-------------|------|------------------------------------------------------------------|-------------------------------------------|----------------|
| Mem    | ory          |             |         |            |      |         |             |      |                                                                  |                                           |                |
| 16     | ecp00        | 107         | i ve    | 2548.548   | ÷.,  | 3072 MB |             |      | Tatal memory                                                     | 4086                                      | 140            |
|        | 2017<br>1111 | NB 2        | s.      |            |      |         | -           | 1    | Currently used<br>Available memory<br>Total max memory<br>(20% c | 1133<br>2963<br>1133<br>x1133<br>x1134 me | MB<br>MB<br>MB |
| 16     | anysq.       |             |         |            |      |         |             |      |                                                                  |                                           |                |
|        | UVE.         | 66          | NB      | 13.10      |      | 192 MB  | - 256       | ve.  |                                                                  | Edit                                      | in the         |
|        | ©            |             |         | desse så s |      |         | 754 MB      | 1    | J Minimum memory<br>L Maximum memory                             | 256<br>256                                | MB             |
| 16     | Abase rec    | en-instalad | la .    |            |      |         |             |      |                                                                  |                                           | 100            |
|        | INE.         |             | 1.48    | 128 AVE    |      | 292.68  |             | 140  |                                                                  | 6.6                                       | hereit         |
|        | -            |             |         | 1          |      | -       |             | 1    | Memory                                                           | 296                                       | MS             |
| 10     | dilgo        |             |         |            |      |         |             |      |                                                                  |                                           |                |
| 1      | UNR.         | 120         | 148     | 255 A/8    |      | 301 1/0 | 317         | NE C |                                                                  | 6.6                                       | -              |
|        |              |             |         | -          | -    | -       | -           | 1    | Minimum memory                                                   | 512<br>512                                | MS             |

Observar como a MV sen as XenServer Tools non pode indicar un mínimo ou un máximo para memoria RAM.

| ar a configuración         | da Memoria de <b>dMy</b>           | SQL.           |                   |           |
|----------------------------|------------------------------------|----------------|-------------------|-----------|
| Memory Settings            |                                    |                |                   |           |
| et a fixed memory for this | /M, or set a memory range ar       | nd allow the V | M's memory alloca | tion to   |
| e adjusted automatically.  |                                    |                |                   |           |
| Set a fixed memory of      | 256 ÷ MB                           |                |                   |           |
| Automatically allocate m   | semory within this range:          |                |                   |           |
| 0.140 3                    | 55 340 513 840                     |                | 769-8.80          | 1014 8.45 |
| V MD 2                     | 20 MIB 232 MID                     | 1              | /00 MID           | 1024 100  |
| 256 M                      | 8                                  |                |                   | -         |
|                            | 4                                  |                |                   |           |
|                            | A Minimum memory                   | 256 1          | MB                |           |
|                            | Maximum memory                     | 1024 -         | MB                |           |
|                            | <ul> <li>Maximum memory</li> </ul> | (M.)           | 100               |           |
|                            |                                    |                |                   |           |

Indicar un mínimo de 256 e un máximo de 1024 MB. Cada quen debe adaptar estes valores á súa propia configuración.

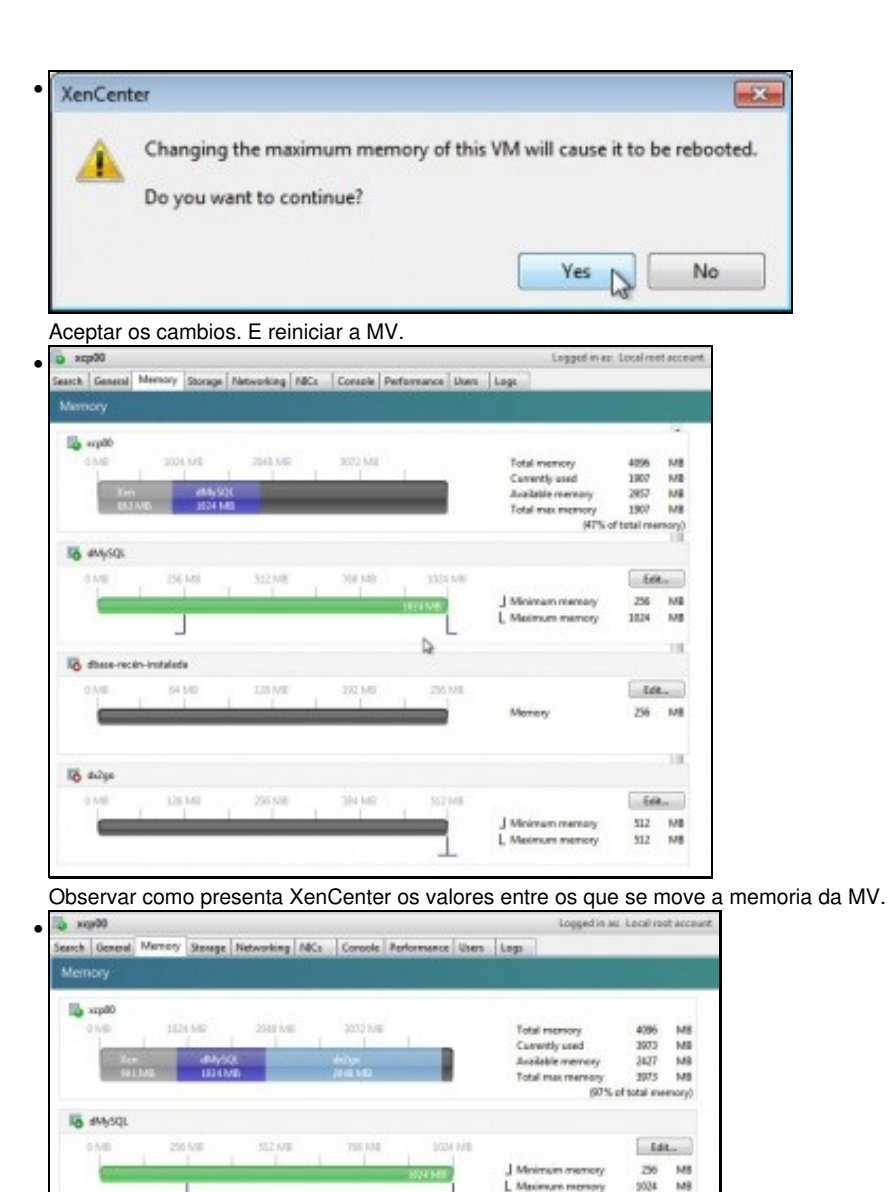

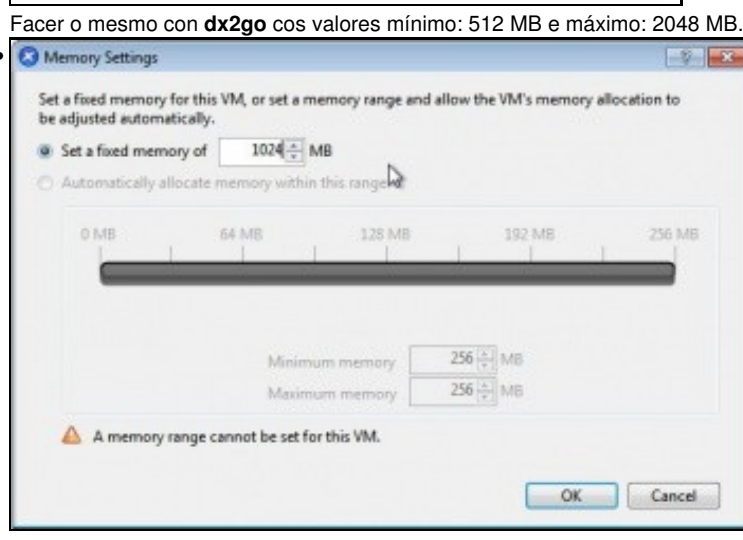

to dulge

64 6/2

to desse recto instalada

L Maximum mens

L Maximum mens

Idt. MB MB 512

Edt. 256 MB

2048

0

Editar a memoria da MV dbase-recén-instalada'. Vese que so deixa modificar a RAM a un valor fixo. Neste caso a imos poñer 1024 MB.

| scp00       |               |                            |            |                            |                    | Logged in a                                                                    | s: Local re-                                | et acci              |
|-------------|---------------|----------------------------|------------|----------------------------|--------------------|--------------------------------------------------------------------------------|---------------------------------------------|----------------------|
| usch Genera | Memory        | Storage                    | Networking | NICe Conte                 | Performance        | Users Logs                                                                     |                                             |                      |
| Vernory     |               |                            |            |                            |                    |                                                                                |                                             |                      |
| Ober da     | 1             | 404550<br>404550<br>1024 M | 2012 MR    | 30724<br>44755<br>2344 145 |                    | Total memory<br>Carrently used<br>Assistific memory<br>Total max memory<br>S7% | 4896<br>3873<br>2427<br>3873<br>of total me | MB<br>MB<br>MB<br>MB |
| 10 4445QL   |               |                            |            |                            |                    |                                                                                |                                             |                      |
| 0.00        | 13            | 1.149                      | 512 MB     | 368.6                      | 9 1634<br>(474748) | J Minimum memory                                                               | 256<br>256<br>2524                          | MB<br>MB             |
| to dulge    |               |                            |            |                            |                    |                                                                                |                                             |                      |
| a ve        | 50            | 145                        | 1124.000   | .5576.9                    | 2945               | J Minimum memory<br>L Maximum memory                                           | 512<br>2049                                 | N8<br>N8             |
| to date of  | ecen-instalae | a                          |            |                            |                    |                                                                                |                                             |                      |
| -           | 1 29          | 140                        | 312.46     | 762.6                      | 0 335              | NE Memory                                                                      | 1114<br>1214                                | M                    |

٠

.

O host dispón de 4 GB de RAM. El consume uns 800 MB, + 1 GB + 2 GB + 1 GB das MVs, sobrepasa os 4 GB. Observar que neste exemplo estase ao 97% de uso da RAM física do host.

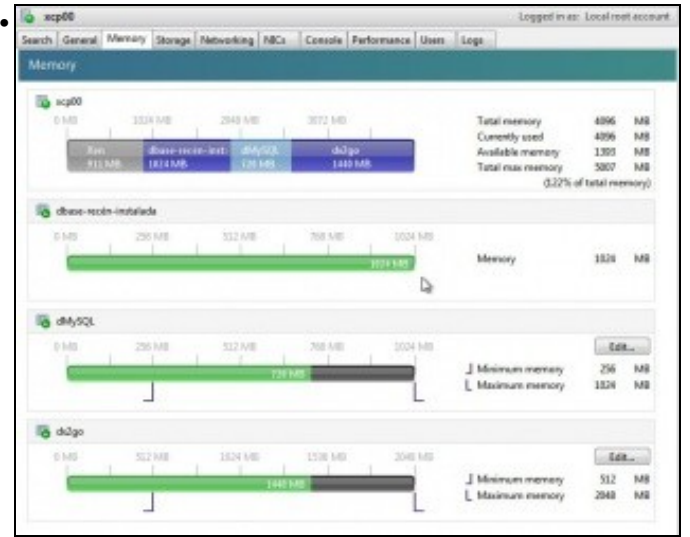

Iniciar a terceira MV. Observar como as MVs con DMC reduciron proporcionalmente o uso de RAM para poder darlle 1 GB á terceira MV.

| ы ж    | p00          |         |                       |         |                    |            |              |              | -                            | Logged in a              | is: Local rei        | ot account |
|--------|--------------|---------|-----------------------|---------|--------------------|------------|--------------|--------------|------------------------------|--------------------------|----------------------|------------|
| Search | General      | Memory  | Storage               | Network | ing NICs           | Console    | Performance  | Users        | Logs                         | - 198                    |                      |            |
| Mem    |              |         |                       |         |                    |            |              |              |                              |                          |                      |            |
| 10     | <b>xcp00</b> | 1024 MB |                       | 204     | 2048 MB 3672 MB    |            |              | Total memory |                              | tempty                   | 4096                 | MB         |
|        | Xer<br>91    | MB      | dbase-rect<br>1024 MB | m-mit-  | el-lySQL<br>770 MB | - da<br>14 | 2ge<br>40 MB |              | Curren<br>Availab<br>Total m | ble memory<br>nax memory | 4096<br>1393<br>5007 | MB<br>MB   |
|        |              |         |                       |         |                    | 34         |              |              |                              | (122%                    | of total me          | manyl D    |

Observar que o consumo de RAM das MVs é dun 122%

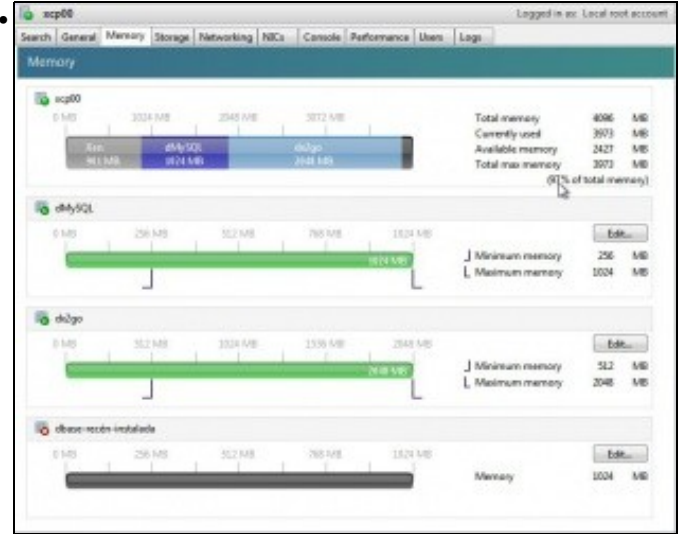

Se se apaga esa 3ª MV as MVs con DMC volven ao máximo permitido de RAM para cada unha delas.

-- Antonio de Andrés Lema e Carlos Carrión Álvarez